## Crearea de evaluări formative

În instruirea asistată de calculator, evaluările formative sunt un instrument foarte util de autoverificare a studenților. Ele pot fi considerate un "meditator online". După ce a studiat un capitol de curs, studentul poate să efectueze un astfel de test (dacă este oferit pe site-ul de curs). Intrebările sunt similare celor care se vor da la examen, dar studentul primește imediat confirmarea corectitudinii răspunsului dat, iar în caz de răspuns greșit poate primi și explicații asupra greșelii făcute. Mai mult, studentul poate să repete evaluarea (sau să revină asupra unor întrebări deja parcurse), până când este satisfăcut

Pentru instructor, aceste autoevaluări ale studenților sunt anonime. Instructorul poate vedea testele date de fiecare student, dar nu știe cui aparțin. Fiecărui student în parte i se comunică, însă, punctajul obținut de el la test. Atât instructorul, cât și studenții au la dispoziție și o statistică a rezultatelor obținute pe ansamblul seriei de studenți.

Faptul că testele formative sunt anonime li se comunică și studenților, datorită cărui fapt aceștia nu mai au nici un interes să "trișeze". Dimpotrivă, fiecare dintre ei are interesul să-și evalueze cât mai corect conostințele. Aceasta permite și instructorului să aibă încredere în datele furnizate de statistici și să-și formeze o imagine veridică atât asupra nivelului de pregătire al studenților, cât și asupra dificultăților întâmpinate de studenți la unele întrebări (poate vedea, de exemplu, care sunt întrebările la care un număr mare de studenți au răspuns gresit și, în consecintă, poate să verifice dacă întrebările respective nu sunt cumva

Întrebările din astfel de evaluări formative pot fi puse în fondul de întrebări (Question Pool) și pot fi reutilizate ulterior la alte evaluări formative sau la testele de examen. Pentru a crea o evaluare formativă se procedează astfel: 1. Din meniul principal, situat în coloana din stânga paginii, se alege opțiunea Tests & Quizzes. Apare cadrul cu acest nume.

2. La partea superioară a cadrului Tests & Quizzes se face click pe link-ul Assessments (evaluări). Apare subcadrul cu acest nume. 3. În rubrica Create a new assessment (creează o nouă evaluare) există lista intitulată Choose Existing Assessment Type (alege un tip de evaluare existent). Din această listă se alege Formative Assessment (evaluare formativă).

4. În câmpul de text Title (titlu) se pune titlul evaluării, apoi se apasă butonul Create (creează). Apare cadrul Questions: titlu, unde titlu este titlul dat de noi autoevaluării la pasul precedent.

5. În continuare, la evaluarea nou creată se pot adăuga întrebări.

Pentru a ne convinge că evaluarea a fost deja creată, facem click la partea superioară a paginii pe link-ul Assessments. Va apare din nou pagina Assessments, în care la rubrica Core Assessments apare numele evaluării nou create. Dacă dorim să vedem sau chiar să modificăm setările acestei evaluări, facem click sub numele ei pe link-ul Settings. Nu se recomandă, totuși, modificarea setărilor, deoarece ele corespund cu tipul de evaluare ales la crearea ei, respectiv Formative Assessment. Singurele rubrici de la setări care este bine să fie completate sunt Assessment Introduction (în care se pot specifica autorii evaluării și o scurtă descriere) și Submission Message în care se specifică mesajul prin care sunt anuntați studenții că pot face evaluarea. Pentru a elimina evaluarea din listă, putem face click pe link-ul